# 文章发表后被 SCIE、SSCI 数据库漏收或著录错误怎么办?

一篇文章经历漫长的撰写,投稿,修改终于被 SCI 期刊接收并发表了, 但是当作者因成果认定和科研评价需要出具检索报告时,发现被 SCIE、SSCI 数据库漏收;或者收录文章的标题、作者、出版物等信息出现了著录错误。 遇到这些问题怎么办?

最快捷的解决方法是向科睿唯安公司反映并提交数据更正申请,而不 是联系期刊出版社。现向广大师生介绍申请文章数据更正的具体方法和步 骤。

一、登录 Web of Science 核心合集

1.校园网登录

具体路径:哈尔滨医科大学图书馆官网(<u>https://lib.hrbmu.edu.cn/</u>)——外文数 据库——Web of Science 核心合集

2.校园网外登录

通过 VPN 统一身份认证或 CARSI 企业微信登录,具体方法参见 <u>https://lib.hrbmu.edu.cn/index/xwfwfw.htm</u>

二、注册个人账号

在 Web of Science 核心合集首页,点击右上角"Register"。

| 00   | Clarivate  |                                                             | English 🗸 | III Products |
|------|------------|-------------------------------------------------------------|-----------|--------------|
| We   | eb of Scie | nce <sup>™</sup> Search                                     | Sign In 🗸 | Register     |
| MENU |            | DOCUMENTS RESEARCHERS                                       |           |              |
| D    |            | Search in: Web of Science Core Collection - Editions: All - |           |              |
| 3    |            |                                                             |           |              |
| 0    |            | DOCUMENTS CITED REFERENCES STRUCTURE                        |           |              |
| ¢    |            | All Fielde                                                  |           |              |
|      |            | All Flerus                                                  |           | 152          |
|      |            | + Add row + Add date range Advanced search                  |           | •            |

进入账号注册页面,填写个人相关信息,完成注册并登录,便可在个 人账号下提交数据更正申请。

| Clarivate                           |              |                                              |                                                                 |                                                                 | English 👻 |
|-------------------------------------|--------------|----------------------------------------------|-----------------------------------------------------------------|-----------------------------------------------------------------|-----------|
| Web of Science                      |              |                                              |                                                                 |                                                                 |           |
| Register for a FREE Web of Sci      | ence Profile |                                              |                                                                 | 1111                                                            |           |
| Sign in                             | Register     |                                              |                                                                 |                                                                 |           |
| Instations '<br>chaxinzixun@126.com |              | Regis                                        | ster to personalize your                                        | Web of Science                                                  |           |
| Ratioand *                          |              | expe                                         | incritec .                                                      |                                                                 |           |
|                                     |              | <ul> <li>With yo</li> <li>Science</li> </ul> | ur institution's access, you can regist<br>features:            | er for an account to unlock more Web of                         |           |
| Re-enter password *                 |              | •                                            |                                                                 |                                                                 |           |
| First Name *                        |              |                                              | Save work                                                       | Connect to more products                                        |           |
| Last Name *                         |              | U                                            | customized marked lists to<br>organize your research.           | with one click and stay signed in<br>across Clarivate products. |           |
| iovoi                               | 5            | E                                            | Find new content faster                                         | Stay up to date                                                 |           |
| JZY9J                               |              |                                              | View recommended content in<br>your search results and directly | Receive alerts for new search<br>results, citing articles, and  |           |
| Captcha *                           |              |                                              | on your personalized<br>homepage.                               | journal content in your research<br>area.                       |           |
|                                     |              | -                                            |                                                                 |                                                                 |           |
|                                     |              |                                              |                                                                 |                                                                 |           |

#### 三、提交数据更正申请

科睿唯安公司提供了三种数据更正的方式,作者可根据更正需求进行 选择。

## 1.文章已被收录,但著录信息有误的数据更正申请

在 Web of Science 核心合集首页登录个人账号,检索需修正的文章。

| Clarivate Web of Science <sup>™</sup> | Search                                                     | English ~                                                    | ∰ Products |
|---------------------------------------|------------------------------------------------------------|--------------------------------------------------------------|------------|
| EK MENU                               | DOCUMENTS                                                  | RESEARCHERS                                                  |            |
| ជាំ                                   | Search in Web of Science Core Collection - Editions: All - |                                                              |            |
| U                                     |                                                            |                                                              |            |
| <b>②</b>                              | DOCUMENTS CITED REFERENCES STRUCTURE                       |                                                              |            |
| ¢                                     | Topic   Topic                                              | iological Analysis of the Prevalence of Iodine Deficiency Di |            |
|                                       | + Add row + Add date range Advanced search                 | × Clear Q Search                                             |            |

在该文章详情页面,点击右侧"Suggest a correction"。

| 00         | Clarivate                          |                                                                                                    | English 🗸 🗮 Products                                        |
|------------|------------------------------------|----------------------------------------------------------------------------------------------------|-------------------------------------------------------------|
| We         | eb of Science                      | Search                                                                                                    | (2) cha xinbu ~                                             |
| EK<br>MENU | Search > Results for Time Series a | nd > Time Series and Spatial Epidemiological Analysis of the Prevalence of Iodin                                                                                                    |                                                             |
| ជា         | Full text at publisher             | Export ~ Add To                                                                                                    | Marked List V 4 1 of 1 V                                    |
| 3          |                                    |                                                                                                    |                                                             |
| 0          | Time Series a                      | nd Spatial Epidemiological Analysis of the Prevalence of                                                                                                    | Citation Network                                            |
| ¢          | lodine Deficie                     | ency Disorders in China                                                                                                    | In Web of Science Core Collection                           |
|            |                                    |                                                                                                    | 2 Create citation alert<br>Citations                        |
|            | By<br>Are you this author?         | Fan, LJ (Fan, LJ Junj [1], [2], [3]; Gao, YY (Gao, Yun Yanj [1]; Meng, FG (Meng, Fan Gang) [1], [2], [3]; Liu, C (Liu,<br>Chang) [1]; Liu, LC (Liu, Lan Chunj [1]; Du, Y (Du, Yang) [1], [2], [3]; Liu, LX (Liu, Li Xiang) [1], [2], [3]; Liu, M (Li,<br>Ming) [1], [2], [3]; Su, XH (Su, Xiao Hui) [1], [2], [3]; Liu, SJ (Liu, Shou Junj [1], [2], [3];More | 2 + See more times cited<br>Times Cited in All<br>Databases |
|            | Source                             | View Web of Science ResearcherID and ORCID (provided by Clarivate)<br>BIOMEDICAL AND ENVIRONMENTAL SCIENCES V                                                                                                    | 25 → View Related Records                                   |

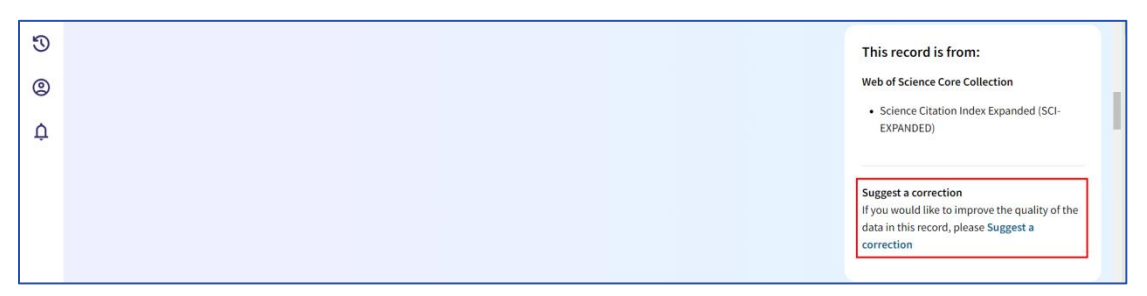

进入数据更正页面,在数据更正的三个选项中,选择"Correct a document record"点击"Search for a document record"链接。

| Time Serie    | Web of Science data correction                                                                                                    |                                |
|---------------|----------------------------------------------------------------------------------------------------|--------------------------------|
| Iodine Defi   | Correct a document record                                                                                                    | ence Core Collection           |
| Ву            | This type of correction is for a single document. We recommend you click "Suggest a data correction" on the document record page you<br>are providing a correction for so that parts of the correction form are automatically filled in for you | + See more times cited         |
|               | Search for a document record                                                                                                    | ALL .                          |
| Source        | Report missing documents This type of correction is for when a document record (journal, conference or book paper) is missing from a Web of Science Collection that you believe should be there.                                                | → View Related Records<br>es   |
| Published     | Missing document correction                                                                                                    | s document's citation          |
| Indexed       | Correct multiple document records                                                                                                    |                                |
| Document Type | In order to submit corrections on multiple document records, download and fill out a form and send it to email address<br>ts.agdatacorrections@clarivate.com                                                                                    | parison metrics panel (New)    |
| Abstract      | Download multiple document records correction form                                                                                                    | Cites Benchmarking & Analytics |

弹出"Suggest a data correction"页面,确认表格中显示的该文章的 WOS、 DOI、Article Title 等信息,核对无误后,点击"Next",完成"Identity record" 步骤。

| ug          | gest a data correction                                                                                                    |
|-------------|----------------------------------------------------------------------------------------------------|
| Id          | entify record Provide changes 3 Your information                                                                                                    |
| Prov<br>the | vide details about the record with incorrect information (this may already be pre-filled based on record page you are on)                                  |
| BCI:        | BCI2002200098267. These can be found in the metadata for a record.)                                                                                        |
| DOI         |                                                                                                    |
| 10          | .3967/bes2022.095                                                                                                    |
| Ti          | ne Title<br>me Series and Spatial Epidemiological Analysis of the Prevalence of Iodine Deficiency Disorders<br>China                                       |
| Auth        | nors / Inventor / Editor                                                                                                    |
| Fa          | n, Lĩ Jun ; Gao, Yun Yan ; Meng, Fan Gang ; Liu, Chang ; Liu, Lan Chun ; Du, Yang ; Liu, Li Xiang ; Li,<br>ng ; Su, Xiao Hui ; Liu, Shou Jun ; Liu, Peng ; |
|             |                                                                                                    |

在"Product"下拉框中选择"Web of Science Core Collection",在"Data type that is incorrect"下拉框中选择文章著录错误的类型,例如 Author Name 等,然后依次填写错误的著录信息和相应的正确信息,点击"Next",完成 "Provide changes"步骤。

|                                                                                              | Provide changes                                                                            | 3 Your information                                               |
|----------------------------------------------------------------------------------------------|--------------------------------------------------------------------------------------------|------------------------------------------------------------------|
| Accession Number: \<br>Article Title: Time Se<br>Disorders in China<br>Tell us about the inc | NOS:000862842800006<br>rries and Spatial Epidemiologica<br>orrect data and what the correc | al Analysis of the Prevalence of lodine Deficiency<br>It data is |
| Product                                                                                      |                                                                                            |                                                                  |
| Web of Science Co                                                                            | re Collection                                                                              | ,                                                                |
| Data type that is inco                                                                       | orrect(Required)                                                                           |                                                                  |
| Author Name                                                                                  |                                                                                            | ;                                                                |
| LJ F,an YY,Gao, M                                                                            | đeng, FG Liu, C Liu, LC Du, Y                                                              | Liu, LX Li, M Su, XH Liu, SJ Liu, P                              |
| Corrected data(Requ                                                                          | uired)                                                                                     |                                                                  |
| Fan, LJ Gao, YY I                                                                            | Meng, FG Liu, C Liu, LC Du, Y                                                              | Liu, LX Li, M Su, XH Liu, SJ Liu, P                              |
| Please provide any a                                                                         | dditional description that may                                                             | be helpful for reviewers                                         |
|                                                                                              |                                                                                            |                                                                  |

填写作者姓名全称、单位、国家和邮箱等相关信息后,点击"Submit data correction",完成"Your information"步骤,即申请结束。

| uggest a dat                               | ta correction               |                              |  |
|--------------------------------------------|-----------------------------|------------------------------|--|
| Identify record                            | 2 Provide changes           | 3 Your information           |  |
| Please provide your inf                    | ormation                    |                              |  |
| Full name( <b>Required</b> )               |                             |                              |  |
| cha xinbu                                  |                             |                              |  |
| Company/Institution na                     | ame (full name, no acronyms | s please)( <b>Required</b> ) |  |
| harbin medical unive                       | rsity                       |                              |  |
| Country/Re <mark>gion(<b>Requi</b>i</mark> | red)                        |                              |  |
| China                                      |                             |                              |  |
| Email(Required)                            |                             |                              |  |
| chaxinzixun@126.com                        | n                           |                              |  |
| Phone Number (option                       | al)                         |                              |  |
|                                            |                             |                              |  |
|                                            |                             |                              |  |
|                                            |                             |                              |  |

## 2.文章确定发表,但被漏收,提交补录的数据更正申请

一般文章正式发表后的1至3个月可被 Web of Science 核心合集收录。 如果超过3个月,文章仍检索不到,且确定该期刊同期的文章甚至下一期的文 章已被收录。那么文章很可能被漏收了,需提交补录申请。

登录 Web of Science 核心合集后,点击首页底端的"Data Correction"按

| Articles<br>Based on your search history                                                                 | , we thought you might find these                                                                                                    | interesting                                                                                                    |                                                                                     |                                                                                    |                                                                                 |                                                                                          |
|----------------------------------------------------------------------------------------------------|----------------------------------------------------------------------------------------------------|----------------------------------------------------------------------------------------------------|-------------------------------------------------------------------------------------|------------------------------------------------------------------------------------|---------------------------------------------------------------------------------|------------------------------------------------------------------------------------------|
| Last updated: Oct 11, 2024, 1                                                                            | 0:13 AM C Refresh list 🧨 F                                                                                                    | Edit recommendations 🌲 C                                                                                             | reate Alert                                                                         |                                                                                    |                                                                                 |                                                                                          |
| An improved iterative neu<br>network for high-quality ir<br>domain material decompo<br>in dual-energy CT | ral How do Collective Or<br>nage-<br>Sisition Transactions affect ru<br>residents' property in<br>Evidence from rural I<br>County, China | Derating An Analysis of La<br>COCL) Potential Based<br>ural Perspective of Pro-<br>ncome? Living-Ecologica<br>Deqing | nd-Use Conflict Loss of<br>on the Hepato<br>oduction- Progres<br>I Function MYC Tra | ARID1A Promotes<br>cellular Carcinoma<br>ssion via Up-regulation of<br>anscription | Carnival Optimizes Revenue<br>Inventory Across Heterogene<br>Cruise Line Brands | and Obstacle Ir<br>ous and Advan<br>Optimizati<br>"Productio<br>Functions<br>Space in Ji |
| Published:APR 2023<br>Li, ZP ; Long, Y ; Chun, I                                                         | Published:FEB 2022<br>Jiao, M ; Xu, HZ                                                                                                   | Published:MAY 202<br>Cheng, ZL ; Zhang,                                                                              | 2 Publishe<br>YJ ; Wu, XY Xiao, Y ;                                                 | ed:JUL-AUG 2021<br>Liu, GD ; Zhao, J                                               | Published:JAN-FEB 2021<br>Beck, J ; Harvey, J ; Mital, P                        | Published:A<br>Wei, LY ; Zha                                                             |
| View Record                                                                                              | View Record                                                                                                    | View Record                                                                                                    | View R                                                                              | ecord                                                                              | View Record                                                                     | View Reco                                                                                |
|                                                                                                    |                                                                                                    | HARBIN MED                                                                                                    | ICAL UNIV Clarivate                                                                 |                                                                                    |                                                                                 |                                                                                          |
| Clarivate<br>Accelerating innov                                                                          | ation © 2024 Clarivate<br>Training Portal                                                                                                | Data Correction<br>Privacy Statement                                                                                 | Copyright Notice<br>Cookie Policy                                                   | 管理 cookie 首选项<br>京ICP备20012568号 🧧                                                  | 京公网安备 11010802032525号                                                           | Follow Us                                                                                |
|                                                                                                    | Product Support                                                                                                    | Newsletter                                                                                                    | Terms of Use                                                                        |                                                                                    |                                                                                 |                                                                                          |

进入数据更正页面,在三个选项中,选择"Report missing documents"点击"Missing document correction"链接。

| ជ          | Web of Science data correction ×                                                                                                    |   |
|------------|----------------------------------------------------------------------------------------------------|---|
| 3          |                                                                                                    |   |
| <b>@</b>   | Correct a document record                                                                                                    |   |
| <u></u>    | In style of correction is for a single occument, we recommend you click "suggest a data correction" on the document record page you<br>are providing a correction for so that parts of the correction form are automatically filled in for you<br>Search for a document record | ľ |
|            | Report missing documents           This type of correction is for when a document record (journal, conference or book paper) is missing from a Web of Science Collection           that you believe should be there.           Missing document correction                     |   |
| Recent sea | Correct multiple document records In order to submit corrections on multiple document records, download and fill out a form and send it to email address ts.agdatacorrections@clarivate.com                                                                                    |   |

弹出"Missing article record inquiry"界面,选择漏收文章需修正的内容 及文章类型,填写文章标题、出版年、DOI等信息,点击"Next"。

| Identify reco            | rd 2 Your information                                                               |
|--------------------------|-------------------------------------------------------------------------------------|
| To help us resp<br>know. | ond to your request, please provide as many details about the missing article as yo |
| Type of correc           | ion (Required)                                                                      |
| None                     |                                                                                     |
| Article type (R          | equired)                                                                            |
| None                     |                                                                                     |
| Document title           | (Required)                                                                          |
| Publication ye           | ır (Required)                                                                       |
| DOI                      |                                                                                     |
| Source title (R          | equired)                                                                            |

弹出该文章所在数据库,点击"Do you still want to report for other collections?"旁边的按钮,在"Collections List"下拉框中选择需要补录的数据 库"Web of Science Core Collection",点击"Next",完成"Identify record"步骤。

| Missing article record inquiry                                                                                                    |                                                 |
|----------------------------------------------------------------------------------------------------|-------------------------------------------------|
| 1 Identify record 2 Your information                                                                                                   |                                                 |
| his item MIEN1 on the 17q12 amplicon facilitates the malig<br>/JAK2/STAT3 pathway. is indexed in<br>• MEDLINE <sup>®</sup> collection. | nant behaviors of gastric cancer via activating |
| o you still want to report for other collections? 🤍                                                                                    | Web of Science Core Collection                  |
| To help us respond to your request, please provide as ma<br>know.<br>Type of correction ( <b>Required</b> )                            | iny details about the missing article as you    |
| Missing Article                                                                                                    | *                                               |
| Article type ( <b>Required</b> )                                                                                                    |                                                 |
| Journal paper                                                                                                    | <b>*</b>                                        |
| Document title (Required)                                                                                                    |                                                 |
| MIEN1 on the 17q12 amplicon facilitates the malignant 6/JAK2/STAT3 pathway                                                             | behaviors of gastric cancer via activating IL-  |

进入"Your information"步骤,填写作者个人相关信息后,点击"Submit data correction",即完成申请。

| issing article record inquiry      |
|------------------------------------|
| Identify record 2 Your information |
| Please provide your information    |
| Full name(Required)                |
| cha xinbu                          |
| Country/Region( <b>Required</b> )  |
| None                               |
| Email(Required)                    |
| chaxinzixun@126.com                |
| Phone Number (optional)            |
|                                    |

### 3.一次提交多篇文章的数据更正申请

如果提交对多篇文章的数据更正,在数据更正申请页面选择"Correct multiple document records"。

| HENU      | DOCTIMENTS DESEADCHEDS                                                                                                    |
|-----------|----------------------------------------------------------------------------------------------------|
| ជ         | Web of Science data correction ×                                                                                                    |
| 3         |                                                                                                    |
| <b>9</b>  | Correct a document record This type of correction is for a single document. We recommend you click "Suggest a data correction" on the document record page you                                                                                                    |
| ¢         | are providing a correction for so that parts of the correction form are automatically filled in for you<br>Search for a document record                                                                                                    |
|           | Report missing documents           This type of correction is for when a document record (journal, conference or book paper) is missing from a Web of Science Collection that you believe should be there.           Missing document correction                                     |
| Recent se | Correct multiple document records         In order to submit corrections on multiple document records, download and fill out a form and send it to email address         ts.agdatacorrections@cirrections@cirrection form         Download multiple document records correction form |

点击"Download multiple document records correction form"下载 Excel 文件(MultipleRequestTemplateResource.xls),按照文件中的示例填写文章标题、DOI 号、出版物等信息,将填写好的文件发送到公司客服邮箱ts.agdatacorrections@clarivate.com即可。

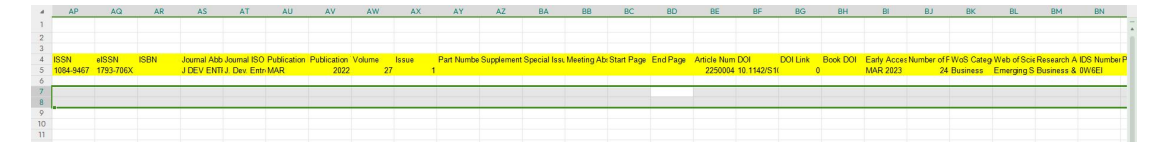

## 四、提交数据更正申请后的回复邮件

提交数据更正申请后,科睿唯安公司会发送一个邮件告知申请已受理, 并且提供一个案件受理号,告知用户耐心等待。

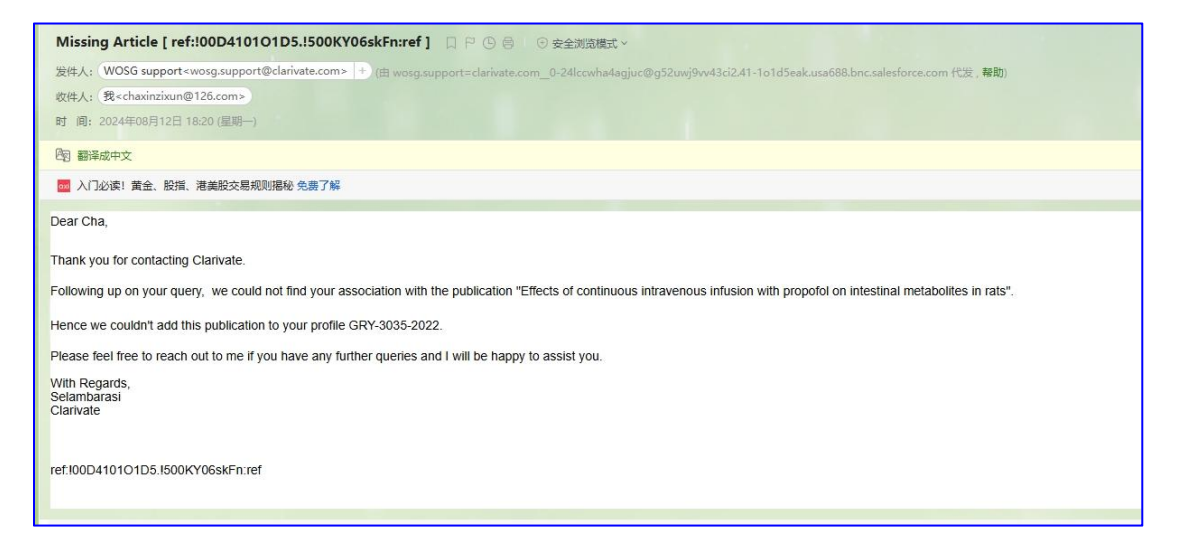

## 五、 数据更正完成后的回复邮件

科睿唯安公司完成数据更正后,会发送邮件进行告知。通常文章补录会 在两个月以内解决,文章著录错误的数据修改需要两周时间。

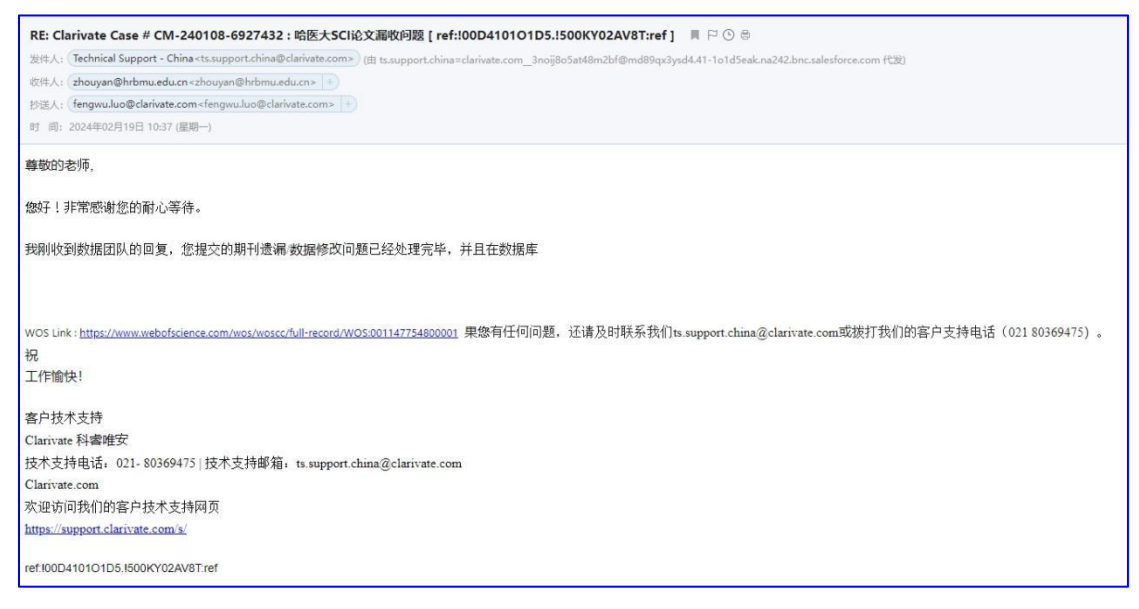

如果还是检索不到,可以回复"*提交数据更正申请后的回复邮件*"询问进展, 但不要重复提交同样的更正请求,科睿唯安公司一般会持续跟进并在更正完成 后回邮件告知。

数据更正规则说明: <u>http://ips.clarivate.com/support/faq/datachanges/chinese/</u>提交申请中,如仍有疑问,可联系公司技术支持团队。 邮箱: ts.support.china@clarivate.com

电话: 021 80369475 (工作日 9:00-17:00)